# 건강한 먹거리 플랫폼 '숲살림' 판매자 매뉴얼

V1.0

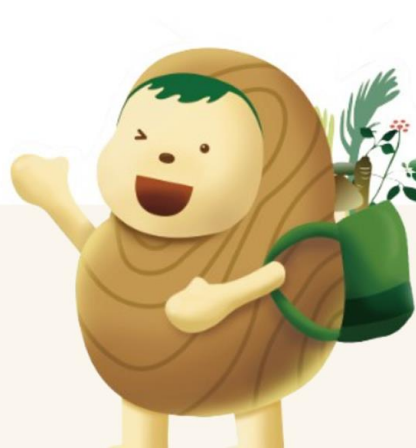

게종*icon* 

# 1. 숲살림 회원가입

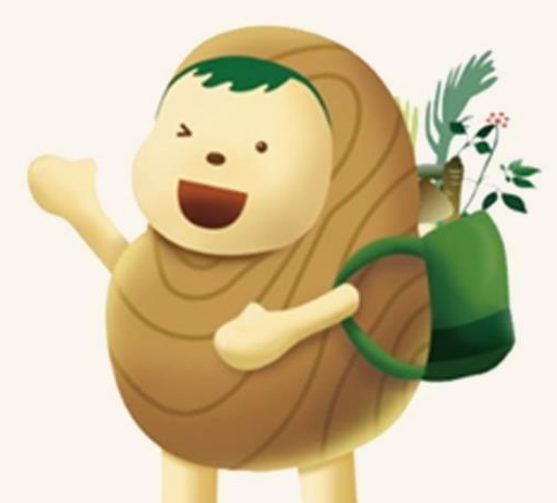

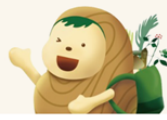

### 1. 숲살림 회원가입 (1/4)

🕂 판매자 등록 전 먼저 숲살림 회원가입이 필요합니다.

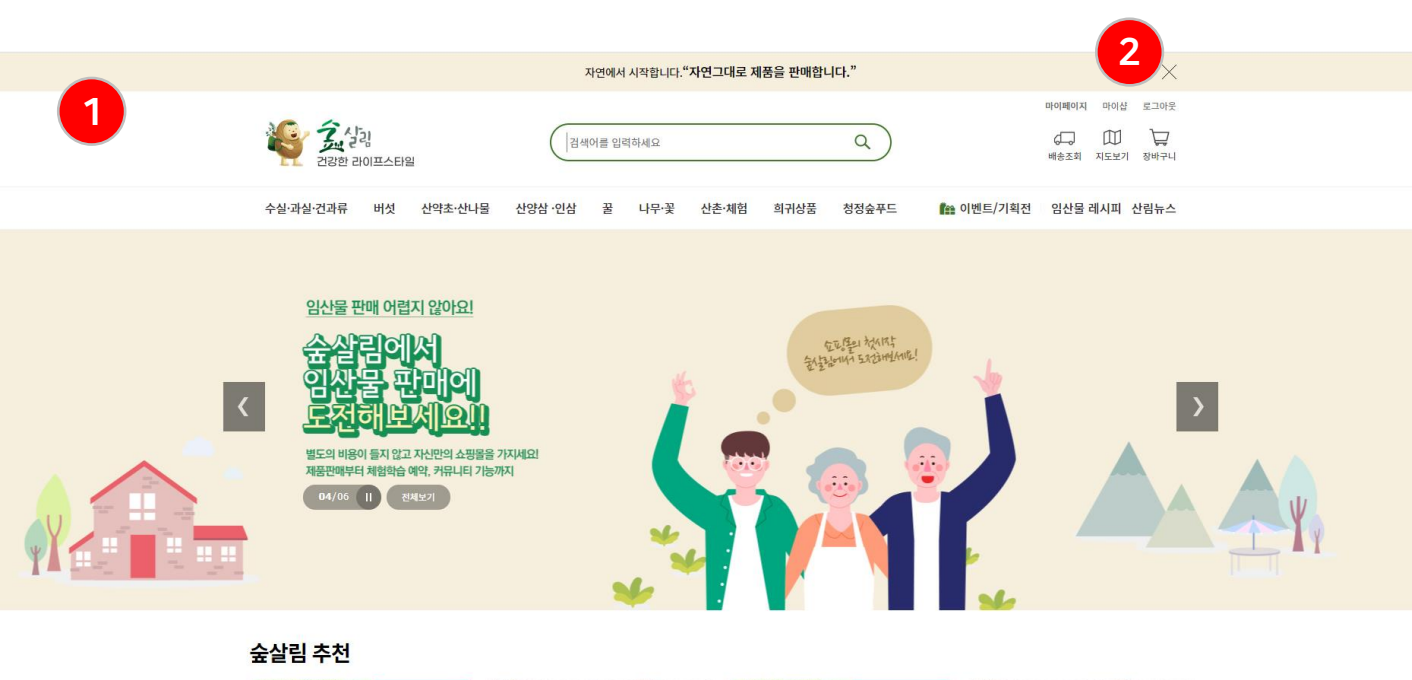

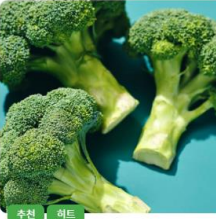

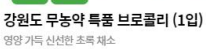

**컬리플라워 라이스 340g(냉동)** 저칼로리 식단을 위한 아색 라이스 (1팩/340g) 강원도 무농약 특품 브로콜리 (1입) 영양가득신선한초록채소

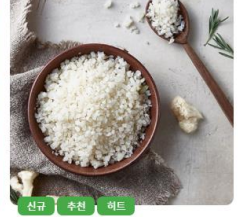

**컬리플라워 라이스 340g(냉동)** 저칼로리 식단을 위한 이색 라이스 (1팩/340g)

- ① 숲살림 사이트 접속 https://forestlife.shop/
- ② 회원가입 클릭

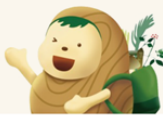

### 1. 숲살림 회원가입 (2/4)

|                                                                                                    | 회원가입                                                             |                                                 |
|----------------------------------------------------------------------------------------------------|------------------------------------------------------------------|-------------------------------------------------|
|                                                                                                    | 숲살림의 회원으로 로그인하시면                                                 |                                                 |
|                                                                                                    | 다양한 서비스를 이용하실 수 있습니다.                                            |                                                 |
| 1<br>N 네이버으로 최원                                                                                      | 가입하기 💬 카카오로 희원가입하기 f                                             | 페이스북로 회원가입하기                                    |
|                                                                                                    |                                                                  |                                                 |
| 회원가입약관 및 개인정보처리방침안내의 내용에 동의하셔야 회원                                                                    | 크가입 하실 수 있습니다.                                                   |                                                 |
| 원가입약관                                                                                                |                                                                  |                                                 |
|                                                                                                    |                                                                  |                                                 |
| 제1조(목적)                                                                                              |                                                                  |                                                 |
| 표준약관 세10023호                                                                                         |                                                                  |                                                 |
| 이 약관은 세종아이콘(주)가 운영하는 세종아이콘 쇼핑몰(이하 "<br>및 책임사항을 규정함을 목적으로 합니다.<br>※ 「PC통신등을 이용하는 전자거래에 대해서도 그 성질에 반하지 | 몰 <sup>"</sup> 이라 한다)에서 제공하는 인터넷 관련 서비스(이리<br>  않는한 이 약관을 준용합니다」 | ›› "서비스"라 한다)를 이용함에 있어 사이버몰과 이용자의 권리·의무         |
| ] 회원가입약관의 내용에 동의합니다.                                                                                 |                                                                  |                                                 |
| 개인정보처리방침안내                                                                                           |                                                                  |                                                 |
| 제1조 총칙                                                                                               |                                                                  |                                                 |
| 본 사이트는 귀하의 개인정보보호를 매우 중요시하며, 『정보통<br>다.                                                              | 신망이용촉진등에관한법률』상의 개인정보보호 규정                                        | t 및 정보통신부가 제정한 <sup>『</sup> 개인정보보호지침』을 준수하고 있습니 |
| 본 사이트는 개인정보보호방침을 통하여 귀하께서 제공하시는<br>니다.                                                               | 개인정보가 어떠한 용도와 방식으로 이용되고 있으                                       | 며 개인정보보호를 위해 어떠한 조치가 취해지고 있는지 알려드립              |
| 본 사이트는 개인정보보호방침을 홈페이지 첫 화면 하단에 공기                                                                    | 배함으로써 귀하께서 언제나 용이하게 보실 수 있도록                                     | 특 조치하고 있습니다.                                    |
| ·····································                                                                | 항목                                                               | 보유기간                                            |
| 용자 식별 및 본인여부 확인                                                                                      | 아이디, 이름, 비밀번호                                                    | 회원 탈퇴 시까지                                       |
| 그객서비스 이용에 관한 통지, CS대응을 위한 이용자 식별                                                                     | 연락처 (이메일, 휴대전화번호)                                                | 회원 탈퇴 시까지                                       |
| □ 개인정보처리방침안내의 내용에 동의합니다.                                                                             |                                                                  |                                                 |
|                                                                                                    |                                                                  |                                                 |

# ② 일반화면가입 시 하단 이용약관 클릭 수 회원가입

#### ① SNS 회원가입 시 가입영역

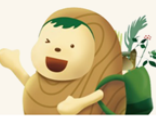

# 1. 숲살림 회원가입 (3/4)

|           | 다양한 서비스를 이용하실 수 있습니다.                                                    |
|-----------|--------------------------------------------------------------------------|
| 트 이용정보 입력 |                                                                          |
| 아이디       | ID 중복검사                                                                  |
| 비믹버ㅎ      | 비민버주 와이                                                                  |
| TELX      | 비밀번호는 8~20자까지 입력가능합니다.                                                   |
|           |                                                                          |
| 정보 입력     |                                                                          |
| 이름*       |                                                                          |
| 닉네임*      |                                                                          |
|           | 공백없이 한글,영문,숫자만 입력 가능 (한글2자, 영문4자 이상) 닉네임을 바꾸시면 앞으로 60일 이내에는 변경 할 수 없습니다. |
| E-mail*   |                                                                          |
| 전화번호      |                                                                          |
| 휴대폰번호 *   |                                                                          |
|           |                                                                          |
| 수소        | 주소 검색                                                                    |
|           | 기본수소                                                                     |
|           | 성세수소                                                                     |
|           | 섬고영국                                                                     |
| าแกษาส    |                                                                          |
| 11023     |                                                                          |
| 메일링서비스    | ☑ 정보 메일을 받겠습니다.                                                          |
| SMS 수신여부  | ☑ 유대은 분자메세지를 받았습니다. ☑ 다른 분드에 나타 프로 등 스 이 트를 하는다.                         |
| 정모공개      |                                                                          |
| 450584    | LUSUUUS C                                                                |
|           | 자동등록방지 숫자를 순서대로 입적하세요.                                                   |
|           |                                                                          |
|           | 회원가입 취소                                                                  |

- ① 숲살림 회원정보 입력 영역
- ② 개인정보 입력 영역
- ③ 마케팅 활용정보 입력 영역
- ④ 가입정보 입력 후 하단에 '회원가입' 버튼 클릭

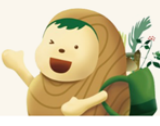

# 1. 숲살림 회원가입 (4/4)

회원가입 완료

② 판매자 등록으로 페이지 이동

1

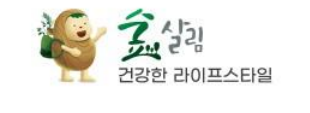

환영합니다. 김대수님 회원가입을 진심으로 축하합니다.

회원님의 비밀번호는 아무도 알 수 없는 암호화 코드로 저장되므로 안심하셔도 좋습니다. 아이디, 비밀번호 분실시

메인으로

임산물 판매에 관심 있으신가요? 판매자로 등록하기

6

2

회원 탈퇴는 언제든지 가능하며 일정기간이 지난 후, 회원님의 정보는 삭제하고 있습니다. 감사합니다.

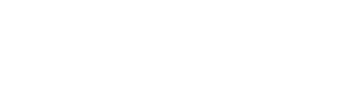

숲살림에 로그인 하시면 다양한 서비스를 이용하실 수 있습니다.

1

에는 회원가입시 입력하신 이메일 주소를 이용하여 찾을 수 있습니다.

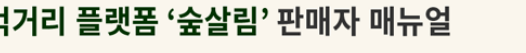

# 2. 판매자 등록

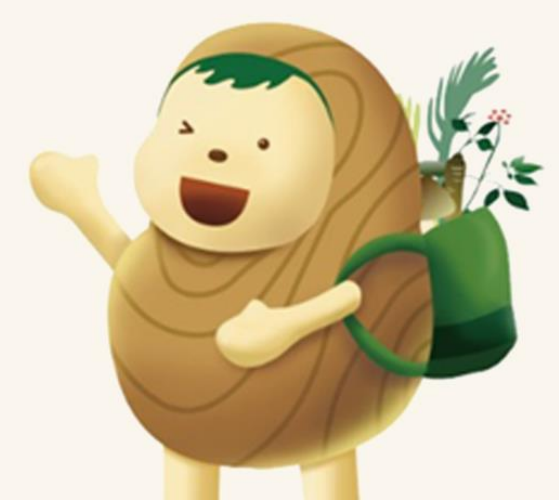

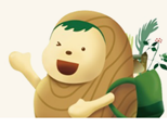

### 2. 판매자 등록

#### 🕂 판매자 등록에는 사업자등록증 사진과 통장앞면 사진이 필요합니다.

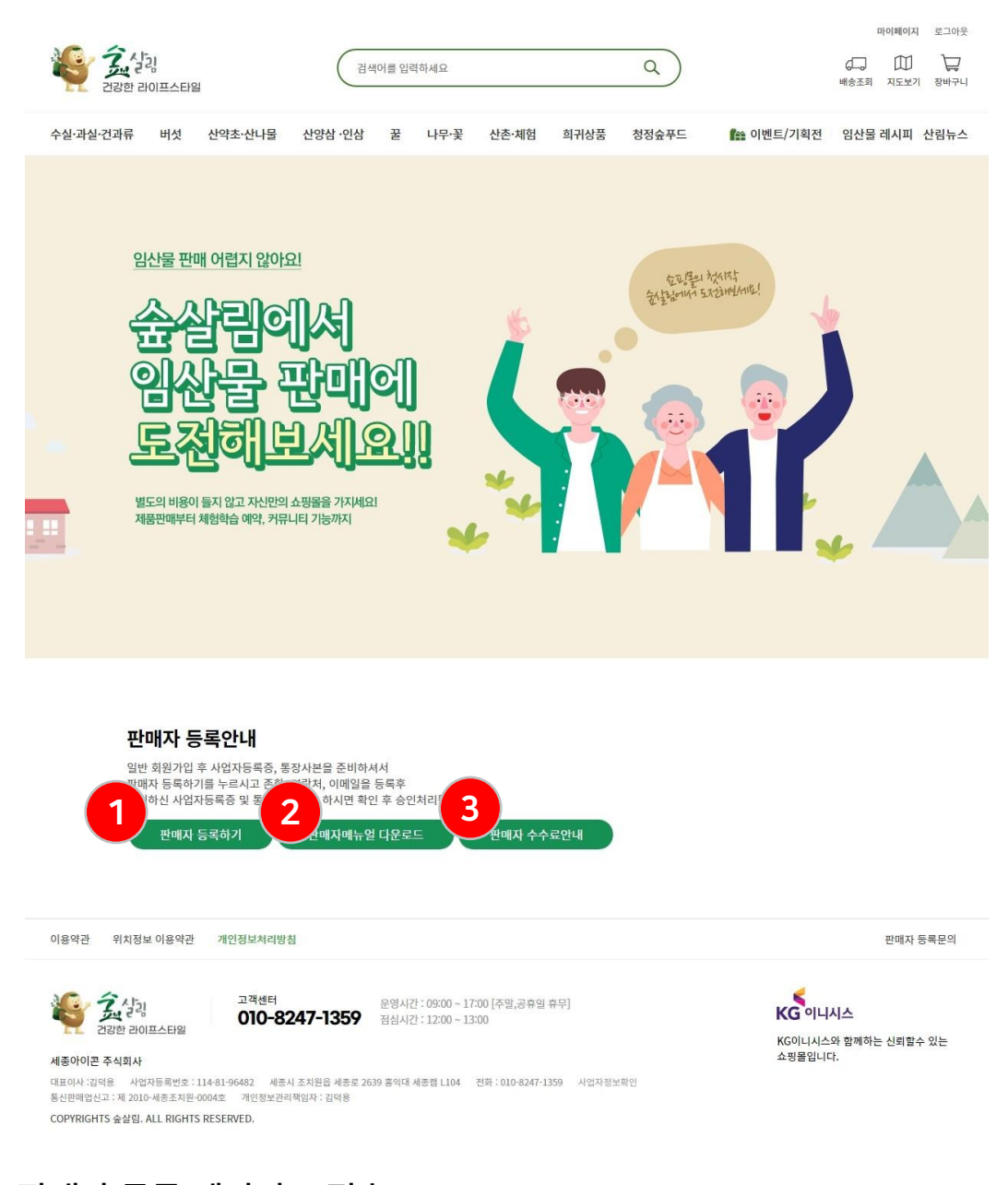

- ① 판매자 등록 페이지로 접속
- ② 해당 매뉴얼 다운로드
- ③ 판매자 수수료의 등급별 안내

건강한 먹거리 플랫폼 '숲살림' 판매자 매뉴얼

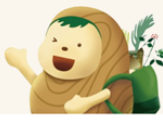

### 2. 판매자 등록

⚠️ 판매자 등록에는 서류사본과 통장사본이 필요합니다.

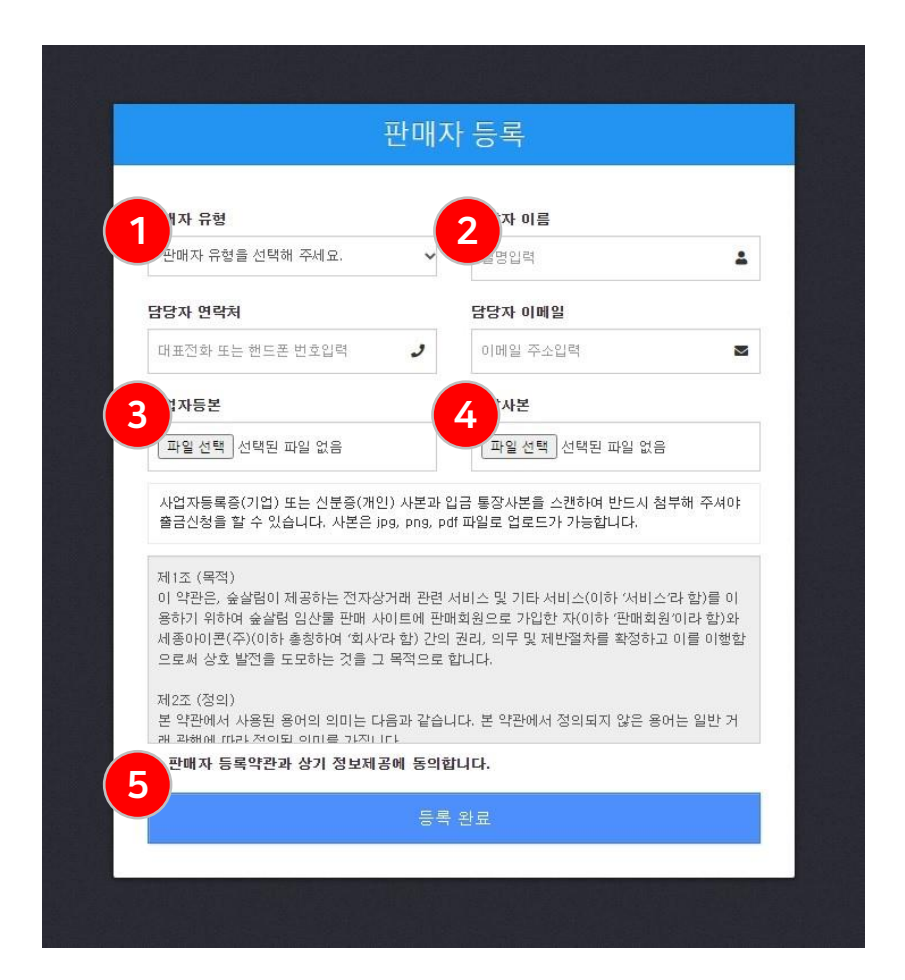

- 판매자 유형 선택 [기업 / 개인]
- (1)
- 2 파트너 가입정보 입력

(3)

4

(5)

가입완료

서류사본 업로드 : 사업자등록증 사본 업로드

9

통장사본 업로드 : 판매대금 정산을 받을 통장 사본 업로드

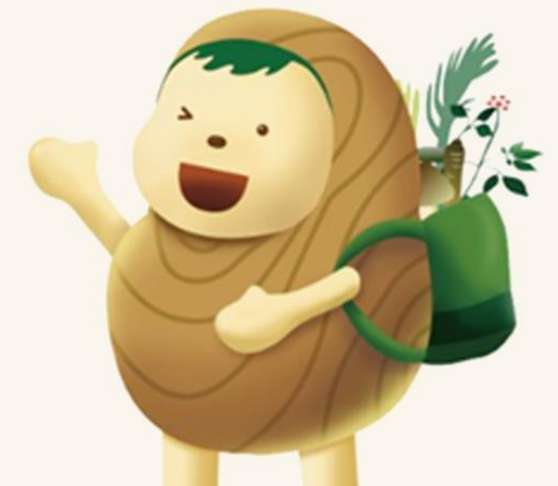

10

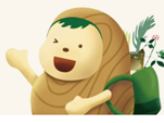

#### 3. 판매자 페이지 메인 구성

| 👶 숲살림 판매자 페이지    | 🚨 м 숲살림지기          | 관리자 1 | 🕽 내글반응 | .쪽지함 48 | 🏦 1:1문의 | 😭 마이샵   | 늘 쇼핑몰 | ☞ 로그아웃       |                |                   |         |         |
|------------------|--------------------|-------|--------|---------|---------|---------|-------|--------------|----------------|-------------------|---------|---------|
| 쇼핑몰정보관리          | 그 프카메고! 메이         | 0     |        |         |         |         |       | (            | 3              |                   |         |         |
| 메상품관리            |                    |       |        |         |         |         |       |              |                |                   |         |         |
| 한 판매제품관리         | 1                  |       | 0      |         |         | 6       |       | 0            |                | 0                 | -       | 0       |
| 🌪 판매자료           | F                  |       | 0      |         |         | L L     | , '   |              |                | 0                 |         | 0       |
| 🗣 배송비용           |                    | 오늘    | 판매수량   |         |         | 금일 댓글안! | -H    |              | ŧ              | 금일 문의안내           |         | 금일 리뷰안내 |
| 주문/판매관리          | 판매 물품 바로가?         | 7     | Ð      | 댓글 바로기  | 17      | •       | 9     | 문의 바로가기      |                | Ø                 | 리뷰 바로가기 | Ð       |
| <b>ビ</b> 판매현황    | <b>30</b> 일간의 판매 나 | 역     |        |         |         |         |       |              |                |                   |         | €       |
| 🗰 예약현황           |                    |       |        |         |         |         |       |              |                |                   |         |         |
| 🗭 배송관리           |                    |       |        |         |         |         |       |              |                |                   |         |         |
| 🎦 취소내역           |                    |       |        |         |         |         |       | 4            |                |                   |         |         |
| <b>屇</b> 정산 · 출금 |                    |       |        |         |         |         |       |              |                |                   |         |         |
| 뮤니티관리            |                    |       |        |         |         |         |       |              |                |                   |         |         |
| ♥ 댓글관리           |                    |       |        |         |         |         |       |              |                |                   |         |         |
| 문의관리             |                    |       |        |         |         |         |       |              |                |                   |         |         |
| ★ 후기관리           |                    |       |        |         |         |         |       |              |                |                   |         |         |
| 🗳 포토갤러리 관리       |                    |       |        |         |         |         |       |              |                |                   |         |         |
|                  |                    |       |        |         |         |         |       |              |                |                   |         |         |
|                  | 🖬 정산관리             |       |        |         |         |         | 1     | 🚽 쇼핑몰 정보     |                |                   |         |         |
|                  | 상태                 | 신청일   | 접수번호   | 신청      | 금액      | 출금방법    |       | 기업정보 : 슈 스튜디 | 니오 (홍길동, 1     | 10-220-330440)    |         |         |
|                  |                    |       | 등록된 자료 | 가 없습니다. |         |         |       | 담당정보 : 김대수 ( | 01025510017, c | lsmslove@naver.co | om)     |         |
|                  |                    |       |        |         |         |         |       | 정산유형 : 개인사업  | 자(일반과세)        |                   |         |         |
|                  |                    |       |        |         |         |         |       | 정산방법 : 신청금액  |                |                   |         |         |
|                  |                    |       |        |         |         |         |       | 입금계좌 : 미등록   |                |                   |         |         |
|                  |                    |       |        |         |         |         |       |              |                |                   |         |         |

- ① 판매상품 / 판매관리 영역
- ② 고객 커뮤니티 관리 영역
- ③ 숲살림 사이트 바로가기 영역
- ④ 전체 판매현황 영역

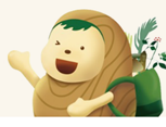

#### 3.1. 쇼핑몰정보

| 👶 숲살림 판매자 페이지      | 🚨 📕 숲살림지기 🛛 🏟 관리자 | 🔁 내글반응 🛛 📕 쪽지함 👍                | 🏯 1:1문의 🛛 🏠 마이  | 샵 🎽 쇼핑몰        | ☞ 로그아웃                                             |   |
|--------------------|-------------------|---------------------------------|-----------------|----------------|----------------------------------------------------|---|
| 쇼핑몰정보관리 (1)        | 🚍 쇼핑몰 정보          |                                 |                 |                |                                                    |   |
| 판매상품관리             |                   |                                 |                 |                |                                                    |   |
| ☞ 판매제품관리           | <b>1</b> 기본 정보    |                                 |                 |                |                                                    |   |
| 🍟 판매자료             | 상호명 :             | 슈 스튜디모 (홍길동, 110-220-330440)    |                 |                |                                                    |   |
| 🗣 배송비용             | 소개글:              | 회사소개글 영역입니다<br>다양한 :            | 소개글을 통해 내용을 확인하 | 네요<br>저희 슈스·   | 튜디오는 다양한 임산물을 소유하고있는 임산물                           |   |
| 주문/판매관리            |                   | 급세합니다. (마 / > (마 / > 김신물는 제     | 빅 뉴스뷰너포 영영영영    |                |                                                    |   |
| 🗠 판매현황             |                   |                                 |                 |                | <i>h</i>                                           |   |
| 💼 예약현황             | 사업자등록번호 :         |                                 |                 |                |                                                    |   |
| 🛼 배송관리             | 영업시간:             | 평일(윌~금) : 오전10:00 ~ 오후 10:00    |                 |                |                                                    |   |
| 🍞 취소내역             | 휴무안내 :            | 주말 및 공휴일 휴무                     |                 |                |                                                    |   |
| 🖬 정산 · 출금          | 전화번호 :            | 010-2551-0017                   |                 |                |                                                    |   |
| 커뮤니티관리             | 담당정보 :            | 김대수 (01025510017, dsmslove@nave | r.com)          |                |                                                    |   |
|                    | 정산유형 :            | 개인사업자(일반과세)                     |                 |                |                                                    |   |
| ● 댓글관리             | 정산방법 :            | 신청금액                            |                 |                |                                                    |   |
| ⑦ 문의관리             | 입금계좌 :            | 미등록                             |                 |                |                                                    |   |
| ★ 후기관리 IP 포토개리리 과리 | 파트너샵 로고 :         | 파일선택 선택된 파일 없음                  | □ 삭제 이미지        | 확인 logo.pn     | g (3.2K)                                           |   |
|                    | 파트너샵 배너 이미지 :     | 파일 선택 선택된 파일 없음                 | 다 삭제 이미지        | 확인 introduc    | ction_07.jpg (1.7M)                                |   |
|                    | 파트너샵 배너 이미지 1 :   | 파일 선택 선택된 파일 없음                 | 이미지:            | 박인 #1 detail_7 | 495_0_b46589d4c3f4426e976e79f360daf6d6.jpg (66. K) |   |
|                    | 파트너샵 배너 이미지 2 :   | 파일 선택 선택된 파일 없음                 | 이미지:            | 박인 #2 detail_7 | 385_0_086a797512e34cc9a29a786ea6cb1619.jpg(87.1K)  | ) |
|                    | 파트너샵 배너 이미지 3 :   | 파일 선택 선택된 파일 없음                 | 이미지 이미지         | 박인 #3 detail_8 | 027_0_fdaeb25254734307b77865cc5bf6edad.jpg (6 .1K) |   |
|                    | 파트너샵 배너 이미지 4 :   | 파일 선택 선택된 파일 없음                 | 0 0 7 3         | 박인 #4          |                                                    |   |
|                    | 파트너샵 배너 이미지 5 :   | 파일 서택 서택되 파일 언음                 | 0[0]]]          | 박인 #5          |                                                    |   |
|                    |                   |                                 |                 |                |                                                    |   |
|                    |                   |                                 | 확인 취소           |                |                                                    |   |
|                    |                   |                                 |                 |                |                                                    |   |

#### 판매하시는 나의 쇼핑몰 기본정보 관리 메뉴입니다.

- ① 쇼핑몰에 대한 기본정보 관리 메뉴
- ② 업체소개, 영역시간, 휴무안내 등 나의샵 정보 확인/관리
- ③ 해당 업체 프로필 이미지 및 배너이미지 확인/관리
- ※ 소개 이미지 제작 및 그외 정보 변경 필요시 세종아이콘으로 문의하여 주세요.

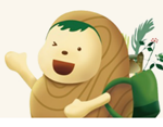

3.2. 제품관리

| 👶 숲살림 판매자 페이지        | -          | <b>- - - - - - - - - -</b> |           |                                                                      | a 0 =      |             |     |         |    |      |     |      |
|----------------------|------------|----------------------------|-----------|----------------------------------------------------------------------|------------|-------------|-----|---------|----|------|-----|------|
| 쇼핑몰정보관리              | ÐŦ         | 바매제품                       | 관리        |                                                                      |            |             |     |         |    |      |     |      |
| 판매상품관리               | •-         |                            |           |                                                                      |            |             |     |         |    |      |     |      |
| 🕤 रूगगत्र स्थात 🚺    |            | 카테고리                       |           | ✔ 제목 검색어                                                             |            | <b>)</b> 보기 |     |         | 1  | 신규동록 |     |      |
| ┣ 판매자료               |            |                            |           |                                                                      |            |             | -   |         |    |      |     |      |
| 🗣 배송비용               | <b>N</b> 9 | <mark>개의 제</mark> 품        | 뚬         |                                                                      |            |             |     |         |    |      |     | 4    |
| 주문/판매관리              | -          | 순서                         | 이미지       | 제목                                                                   | 상품코드       | 가격          | 포인트 | 재고      | 판매 | 품절   | 관리  | 비고   |
| ▶ 판매현황               | 3          | 0                          | à.        | <b>테스트상품 123</b><br>일반 / 산양삼·인삼 / 산양삼·인삼 / 산양삼·인삼                    | 1620281774 | 40,000      | 0   | 99, 999 |    |      | 수정  |      |
| 💼 예약현황               |            | 0                          | FREENOR   | 베어트리파크                                                               | 1615901891 | 10,000      | 0   | 99, 999 |    |      | 수정  |      |
| 🛼 배송관리               |            |                            |           | 일반/ 전존세일 / 전존세일 / 전존세일                                               |            |             |     |         |    |      |     |      |
| 🎦 취소내역               |            | 0                          | 6         | 이역한 파프리카 물러드(809)<br>일반 / 회귀상품 / 회귀상품 / 산약초·산나물                      | 1615161449 | 4,000       | 0   | 99, 999 |    |      | 수정  |      |
| 륨 정산·출금              | o          | 0                          | 04        | <b>국내산 세척 연근(400g)</b><br>일반 / 산약초·산나물 / 산약초·산나물 / 산약초·산나물           | 1615160992 | 6,000       | 0   | 99, 998 |    |      | 수정  |      |
| 거유니티관리<br>● 댓글과리     |            | 0                          |           | <b>때콤한 스리라차 연어갤러드 (185g/200kcal)</b><br>일반 / 수실과실건과류 / 산양삼·인삼 / 희귀상품 | 1615159335 | 80,000      | 0   | 99, 999 |    |      | 수정  |      |
| ☑ 문의관리               |            | 0                          | 03        | <b>국내산 양상추(1봉)</b><br>일반 / 수실 과실 건과류 / 산양상·인삼 / 산약초·산나물              | 1615159231 | 2,500       | 0   | 99, 999 |    |      | 수정  |      |
| ★ 후기관리<br>≝ 포토갤러리 관리 |            | 0                          | <b>\$</b> | <b>컬리플라워 라이스 340g(냉동)</b><br>일반 / 수실 과실·건과류 / 회귀상품 / 산약초·산나물         | 1615158293 | 8,000       | 5%  | 99, 999 |    |      | 수정  |      |
|                      |            | 0                          | 13        | <b>[대용량]국내산 감자(특, 1. 7kg내의)</b><br>일반 / 버섯 / 버섯 / 산약초·산나물            | 1615158192 | 4,000       | 5%  | 99, 999 |    |      | 수정  |      |
|                      | 0          | 1                          | 2         | <b>강원도 무농약 특품 브로콜리 (1입)</b><br>일반 / 산양삼·인삼 / 산양삼·인삼 / 산약초·산나물        | 1615157829 | 4,000       | 50  | 99, 999 |    |      | 수정  |      |
| 4                    | <b>1</b>   | 박제 선택                      | 수정        |                                                                      |            |             |     |         |    | ~    | K 1 | > >> |

① 제품관리 메뉴 클릭

- ② 신규등록 버튼: 클릭 시 제품 신규등록 페이지로 이동 (다음장)
- ③ 제품리스트
- ④ 제품 삭제,수정 영역

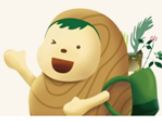

#### 3.3. 제품등록

| 😣 숲살림 판매자 페이지  | 🚨 📕 숲살림지기 🔅 관리자 🏠 내글반응 📕 쪽지함 48) 🏯 1:1문의 🔗 마이샵 🍹 쇼핑몰 🕒 로그아웃                                                                                                    |
|----------------|----------------------------------------------------------------------------------------------------|
| 쇼핑몰정보관리        | 요 판매제품관리                                                                                                    |
| 판매상품관리         |                                                                                                    |
| · 판매제품관리       |                                                                                                    |
| 🏲 판매자료         | 아이템 등록                                                                                                    |
| 🗣 배송비용         | 기본정보 상품요약정보 가격/재교/배송비 대표이미지 관련상품                                                                                                    |
| 주문/판미관리        | 기본정보 *필수 입력 항목                                                                                                    |
| 🗠 판매현황         | · · · · · · · · · · · · · · · · · · ·                                                                                                    |
| 💼 예약현황         | 상품종류* 선택해 주세요. 🗸                                                                                                    |
| 民 배송관리         | 예약문의 상품으로 표시됩니다.                                                                                                    |
| <b>'펌</b> 취소내역 |                                                                                                    |
| 🖬 정산 · 출금      | 기본 분류를 선택하면, 판매/재고/HTML사용 등을, 선택한 분류의 기본값으로 설정합니다.<br>각 분류는 기본 분류의 하위 분류 개념이 아니므로 기본 분류 선택시 해당 자료가 포함될 최하위 분류만 선택하시면 됩니다.                                                                                                    |
| 커뮤니티관리         | ✓     ✓     ✓     ✓     ✓     ✓     ✓     ✓     ✓     ✓     ✓     ✓     ✓     ✓     ✓     ✓     ✓     ✓     ✓     ✓     ✓     ✓     ✓     ✓     ✓     ✓     ✓     ✓     ✓     ✓     ✓     ✓     ✓     ✓     ✓     ✓     ✓     ✓     ✓     ✓     ✓     ✓     ✓     ✓     ✓     ✓     ✓     ✓     ✓     ✓     ✓     ✓     ✓     ✓     ✓     ✓     ✓     ✓     ✓     ✓     ✓     ✓     ✓     ✓     ✓     ✓     ✓     ✓     ✓     ✓     ✓     ✓     ✓     ✓     ✓     ✓     ✓     ✓     ✓     ✓     ✓     ✓     ✓     ✓     ✓     ✓     ✓     ✓     ✓     ✓     ✓     ✓     ✓     ✓     ✓     ✓     ✓     ✓     ✓     ✓     ✓     ✓     ✓     ✓     ✓     ✓     ✓     ✓     ✓     ✓     ✓     ✓     ✓     ✓     ✓     ✓     ✓     ✓     ✓     ✓     ✓     ✓     ✓     ✓     ✓     ✓     ✓     ✓     ✓     ✓     ✓     ✓     ✓     ✓     ✓     ✓ </th |
| ● 댓글관리         | 상품코드는 10자리 숫자로 자동생성합니다. 직접 상품코드를 입력시 영문자, 숫자, - 만 입력 가능합니다.                                                                                                    |
| 문의관리           | 상품코드<br>1621563470                                                                                                    |
| ★ 후기관리         | HTML 입력이 불가합니다.                                                                                                    |
| 🗗 포토갤러리 관리     | 상품명*                                                                                                    |
|                | 상품명 하단에 상품에 대한 추가적인 설명이 필요한 경우에 입력합니다. HTML 입력도 가능합니다.                                                                                                    |
|                | 기본설명*                                                                                                    |
|                | 등로학 산픞태그록 콜미H /ㄹ 구부해서 인련하니다                                                                                                    |

① 제품관리 메뉴의 [신규등록] 버튼 클릭 시 제품등록 페이지 노출

항목별 안내 가이드 노출 : 가이드에 따라 제품 정보 입력

③ 카테고리 입력 영역 [ex 산양삼 선택시 산양삼 메뉴에서 해당 제품 출력]

② 제품 등록의 큰카테고리 분류

(4)

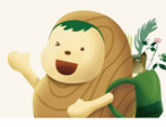

### 3.4. 판매자료

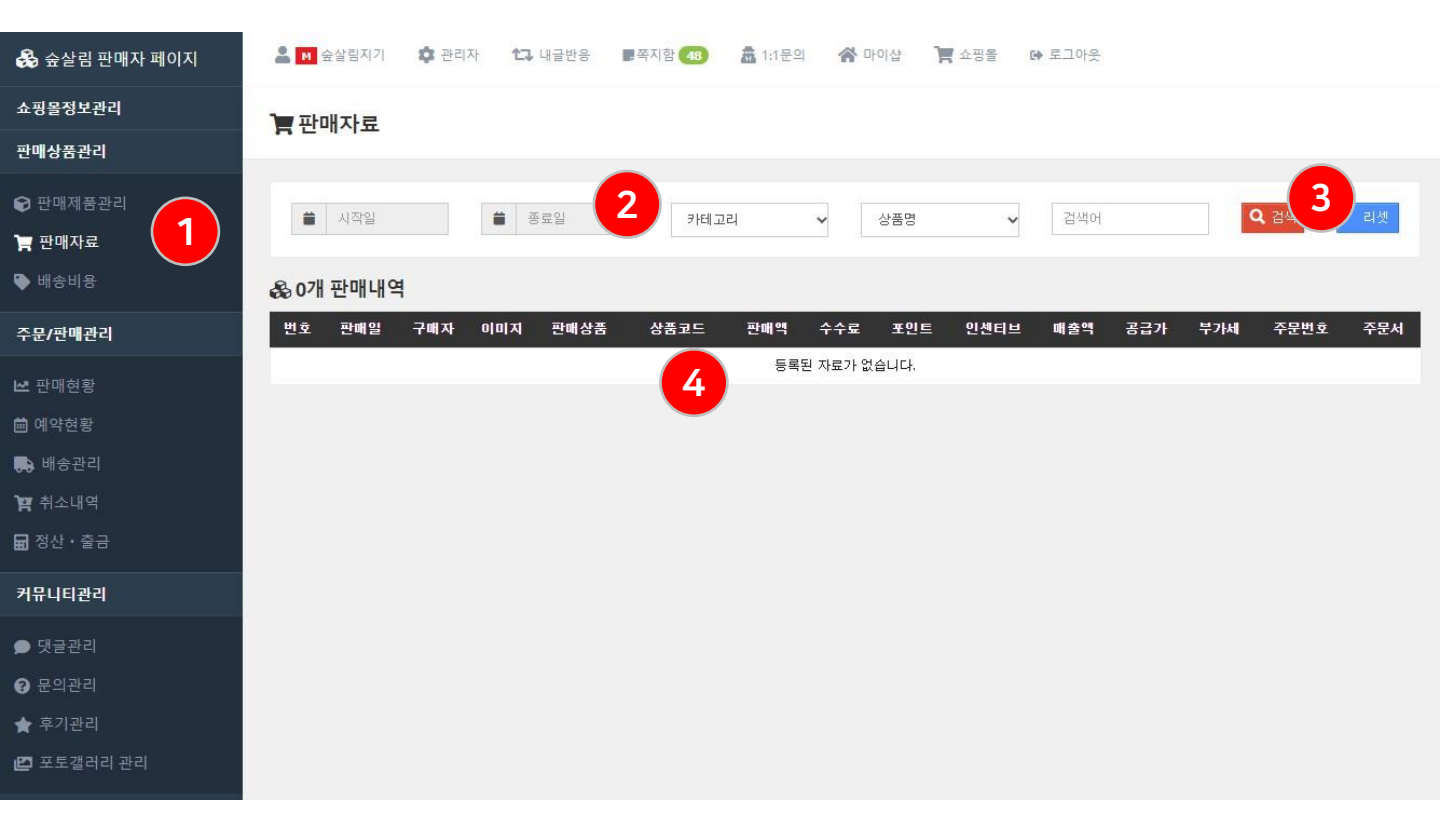

#### 구매자의 구매현황을 확인할 수 있는 메뉴입니다.

- ① 판매자료(구매현황) 확인 메뉴
- ② 조회 옵션 설정 영역 : 사용자지정 기간, 카테고리, 상품명, 키워드 검색
- ③ 검색 버튼 클릭 시 하단에 구매 리스트 노출
- ④ 구매리스트 노출 영역

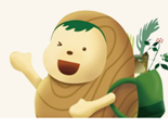

### 3.5. 배송비용

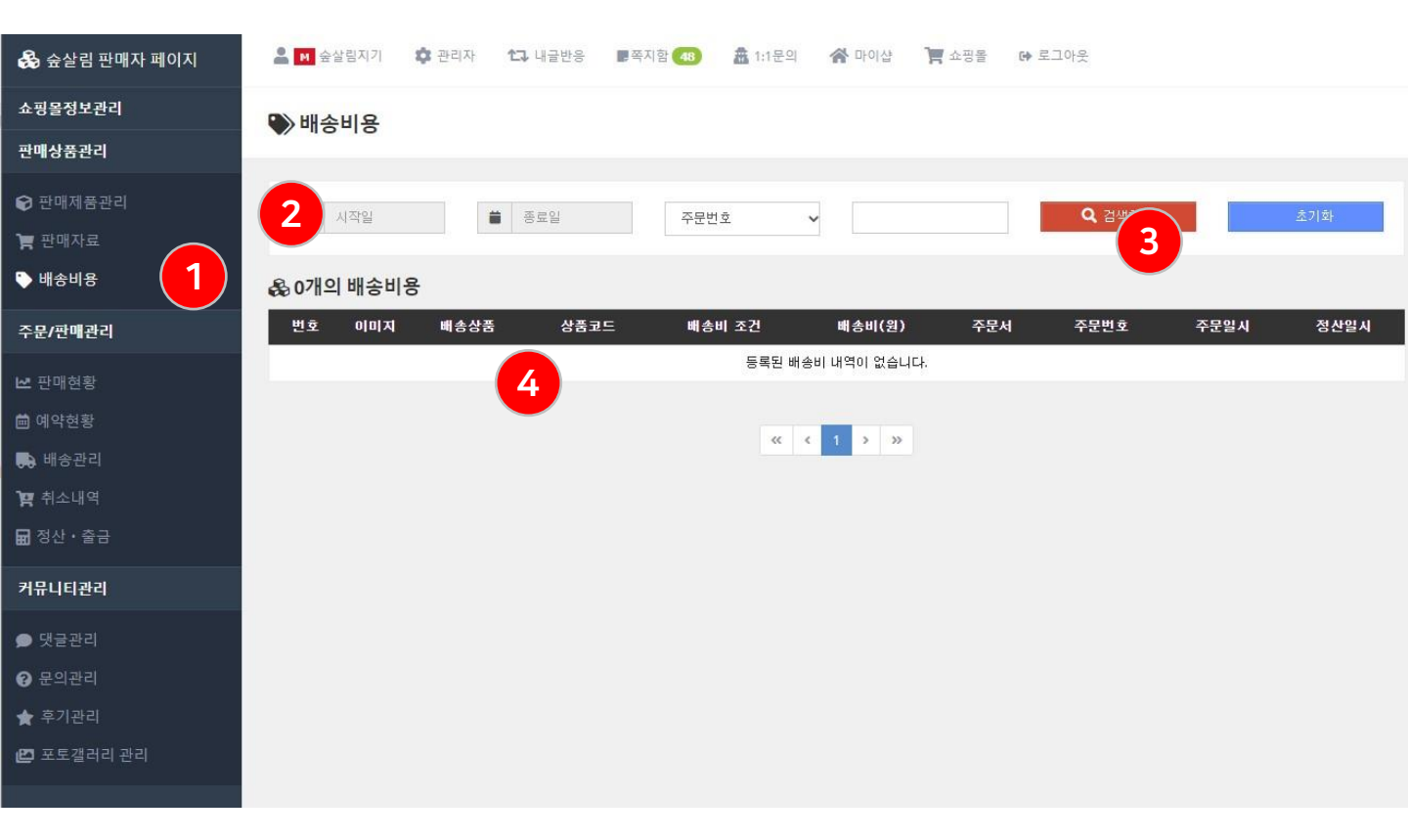

### 제품별 소요된 배송비용을 확인할 수 있는 메뉴입니다.

- ① 배송비용 메뉴
- ② 기간, 주문번호, 상품코드, 상품명 조회 옵션 설정 영역
- ③ 검색하기 버튼 클릭 시 하단에 리스트 노출
- ④ 제품항목 별 배송비용 리스트 노출 영역

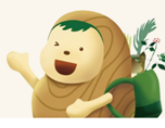

### 3.6. 판매현황

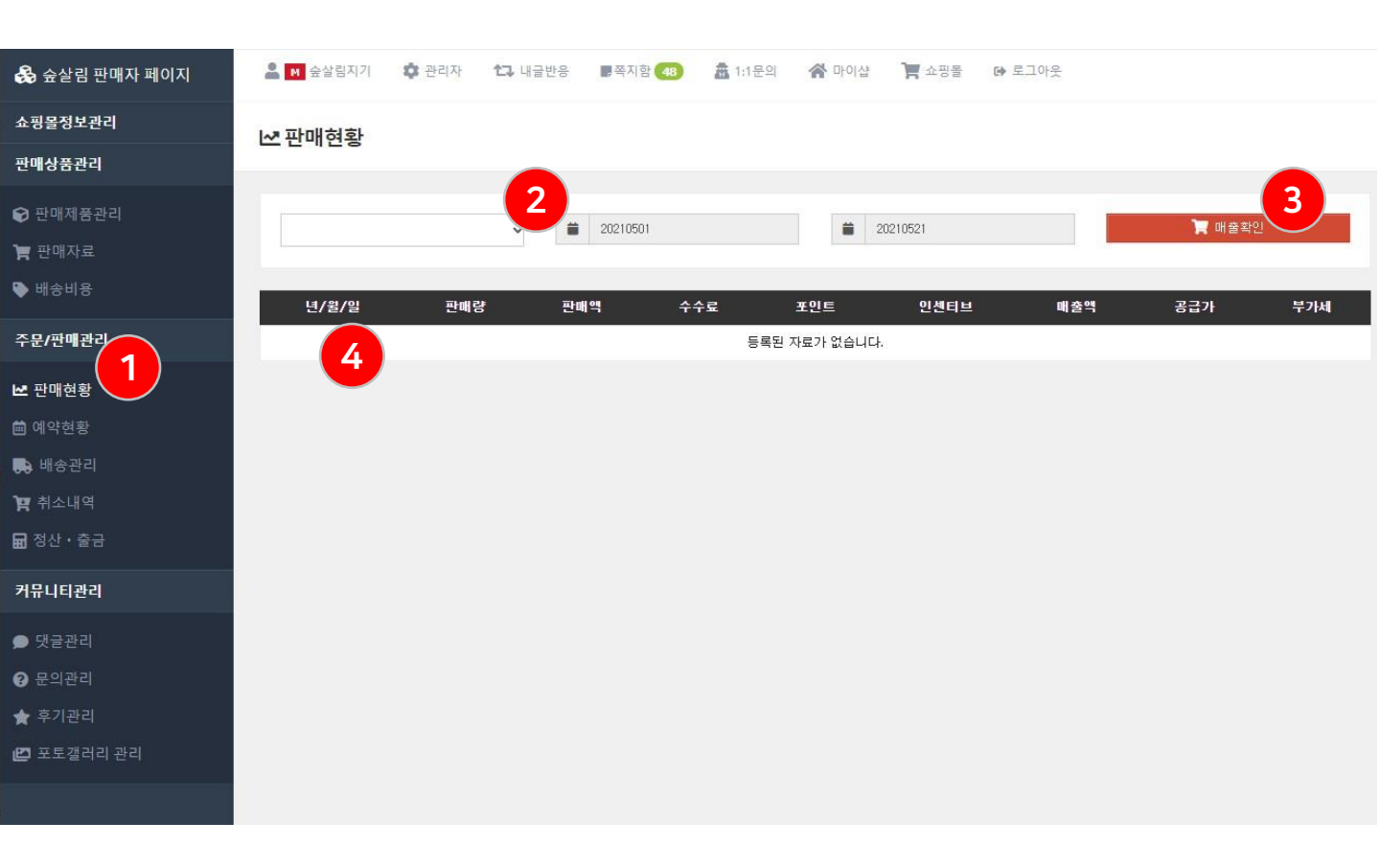

### 매출 현황을 확인할 수 있는 메뉴 입니다.

#### ① 판매현황 확인 메뉴

#### ② 기간설정 영역 : 일간, 월간, 연간 설정 또는 사용자지정 기간별 판매 설정

- ③ 매출확인 버튼 클릭 시 하단에 판매리스트 노출
- ④ 판매리스트 노출 영역

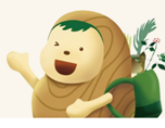

### 3.7. 예약현황

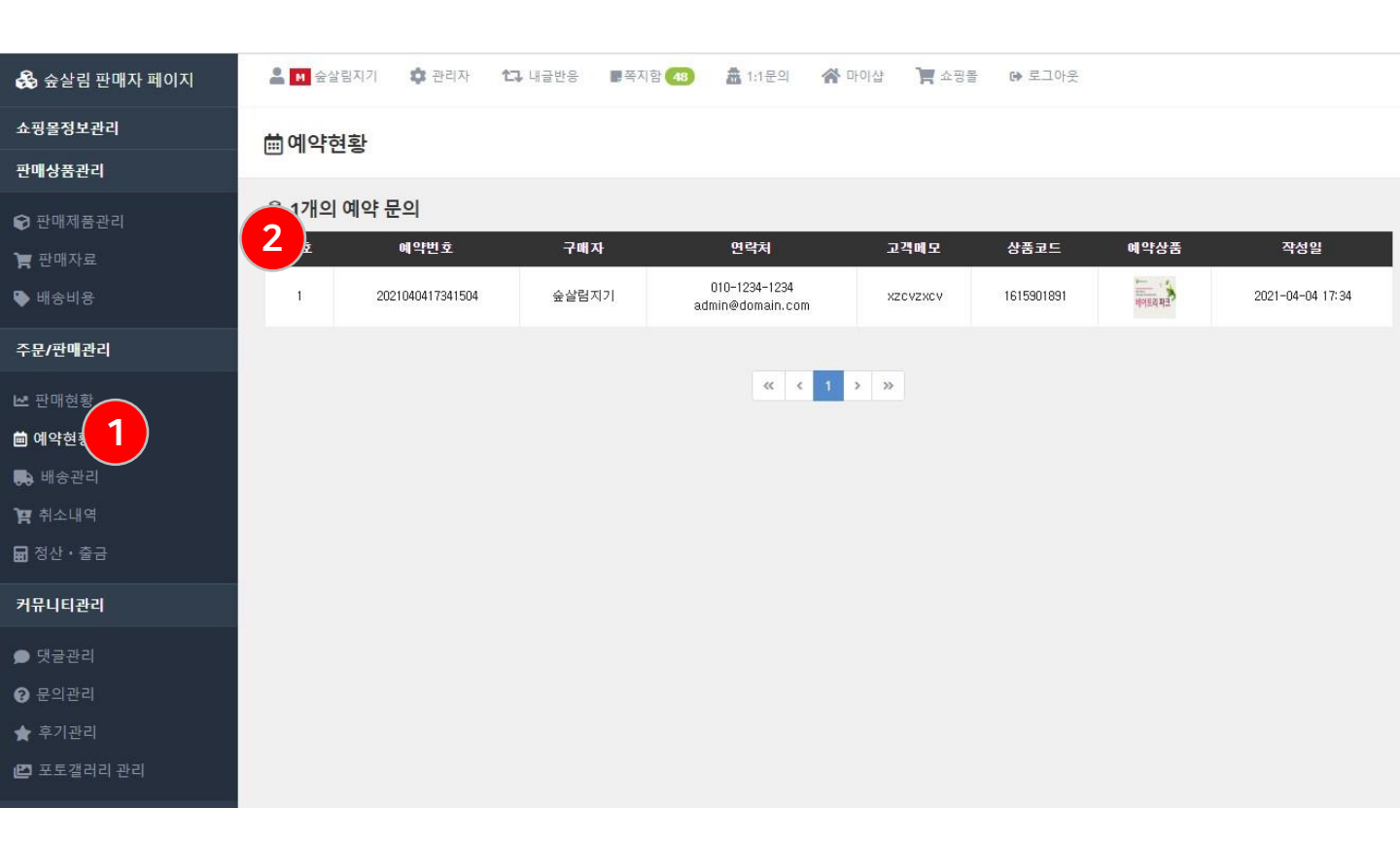

### 예약 현황을 확인할 수 있는 메뉴 입니다.

- ① 체험학습등의 예약문의를 확인하는 메뉴
- ② 예약번호부터 구매자정보를 확인 후 유선상 상담

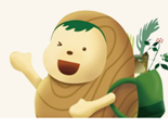

### 3.5. 배송관리

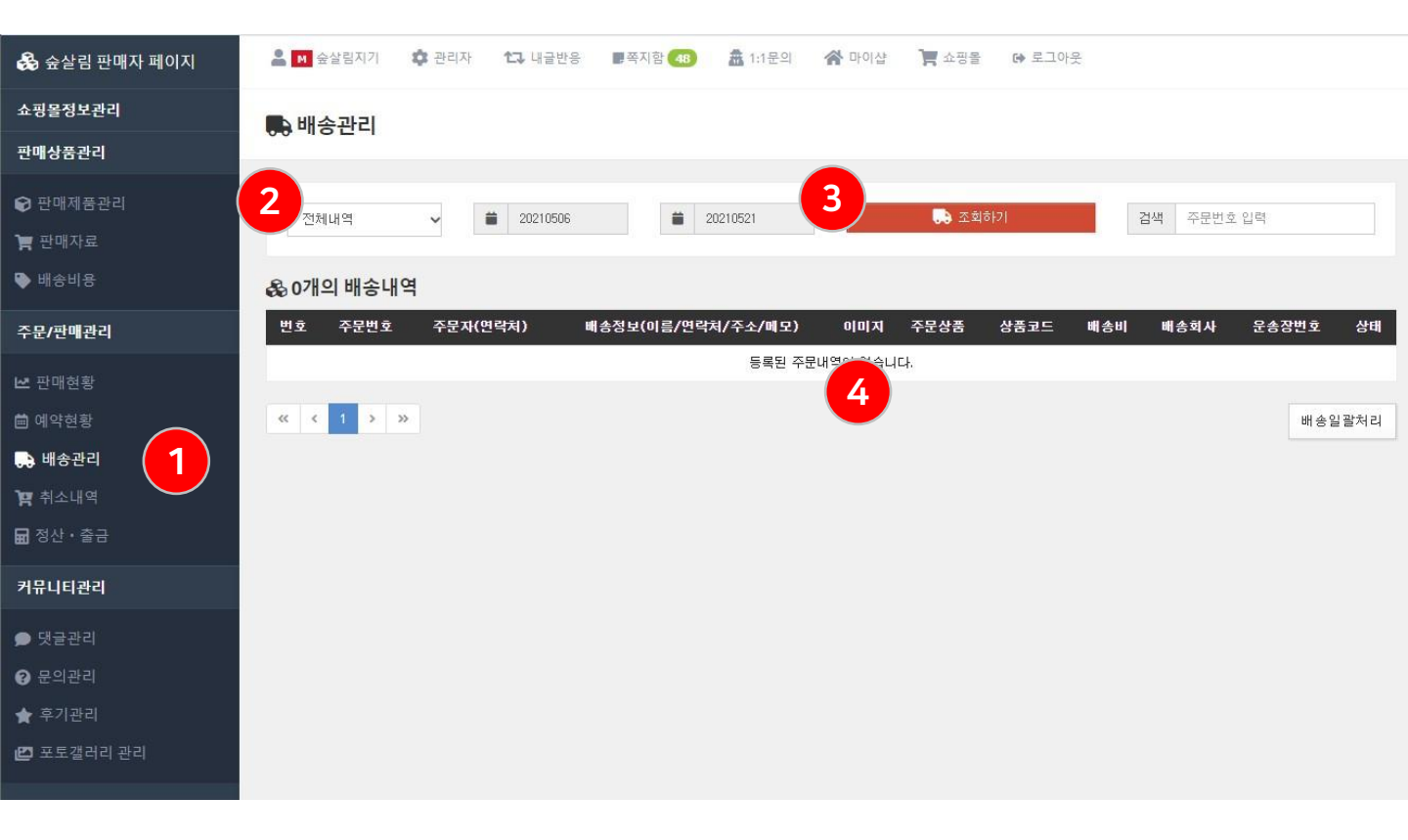

### 배송처리를 할 수 있는 메뉴입니다.

배송처리 시 사용자에게 배송중으로 노출 됩니다.

#### ① 배송관리 메뉴

- ② 배송상태별, 기간별 조회 옵션 설정 영역
- ③ 조회하기 버튼 클릭 시 하단에 배송리스트 노출
- ④ 구매제품 리스트 노출 영역. 리스트에서 '배송완료'로 처리시 사용자에게 '배송중'으로 리스트 노출

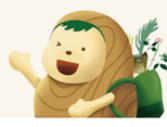

### 3.7. 취소내역

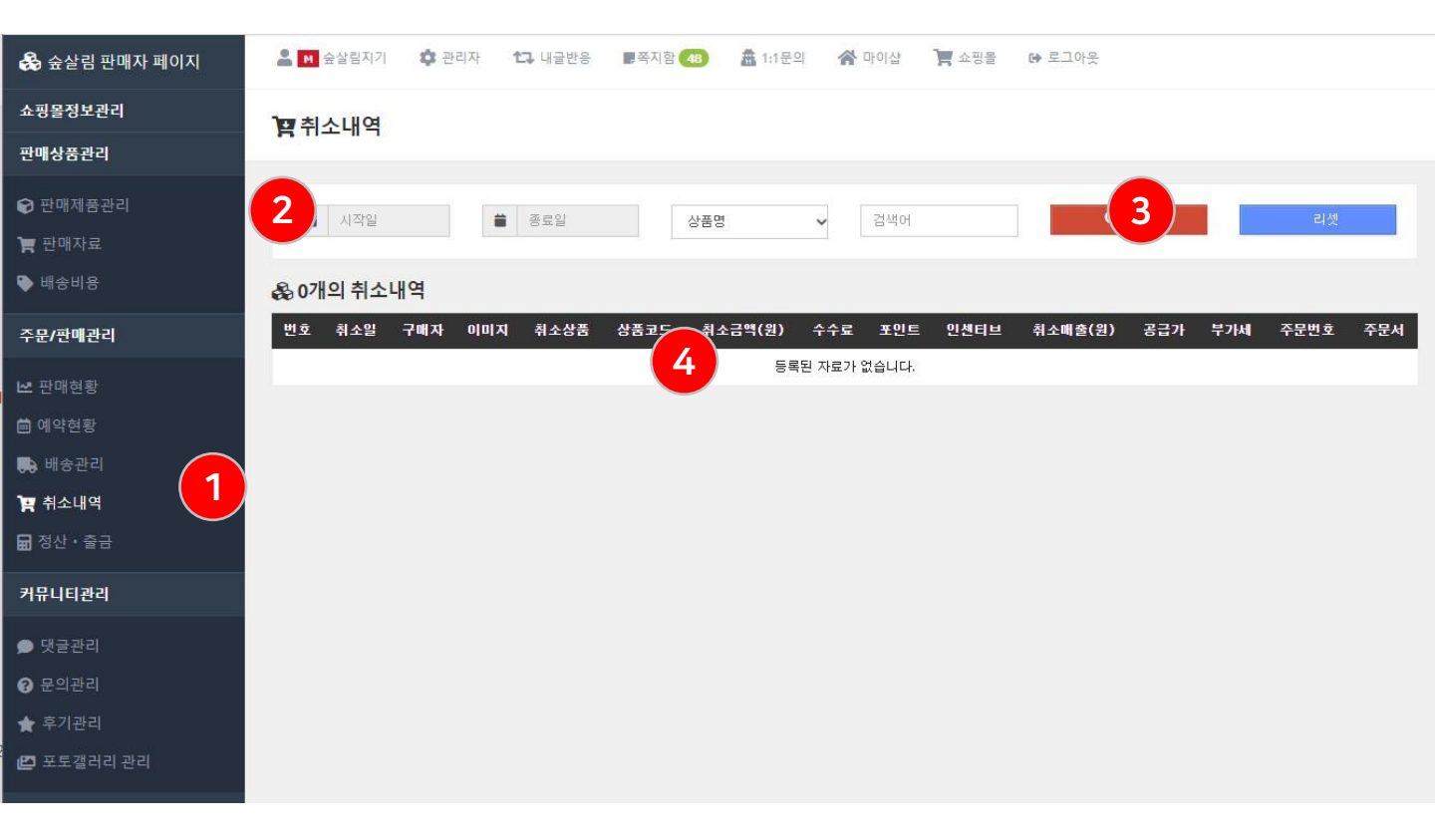

취소 된 제품 리스트 확인 메뉴 입니다.

- ① 취소내역 메뉴
- ② 기간, 주문번호, 상품코드, 상품명 조회 옵션 설정 영역
- ③ 검색하기 버튼 클릭 시 하단에 취소내역 리스트 노출
- ④ 취소내역 리스트 노출 영역

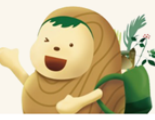

3.8. 출금관리

| 👶 숲살림 판매자 페이지                | 🚨 M 숲살림지기        | 🗘 관리자 | 13 내글반응 | . 쪽지함 48 | 🏛 1:1문의 | 😭 마이샵   | <b>소</b> 핑몰 | 다 로그이       | 읓           |            |       |      |
|------------------------------|------------------|-------|---------|----------|---------|---------|-------------|-------------|-------------|------------|-------|------|
| 쇼핑몰정보관리                      | <b>딦</b> 정산 • 출금 |       |         |          |         |         |             |             |             |            |       |      |
| 판매상품관리                       |                  |       |         |          |         |         |             |             |             |            |       |      |
| 🕞 판매제품관리                     | 72               |       | 금액(원)   | Ы        | 2       |         |             |             | 정산/입금안내     |            |       |      |
| 🎽 판매자료                       | ① 총판매액           |       | 0       |          |         | 정산유     | 형 : 개인사업자   | (일반과세)      |             |            |       |      |
| 🗣 배송비용                       | ② 총수수료           |       | 0       |          |         | 입금계     | 좌 : 미등록     |             |             |            |       |      |
|                              | ③ 총포인트           |       | 0       |          |         | 간이과     | 세사업자는 세금    | 금계산서 교부     | 불가로 부가세를 제  | 비한 금액만 입금됩 | 니다.   |      |
| 주문/판매관리                      | ④ 총인센티브          |       | 0       |          |         |         |             |             |             |            |       |      |
| 🗠 판매현황                       | ⑤ 총매출액           |       | 0       | 1-2-3+4  |         |         |             | 최대 0        | 원까지 신청할 수   |            |       |      |
| 💼 예약현황                       | ⑥ 총배송비           |       | 0       |          |         | 통       | 장입금         |             | ✔ 10        | 양수         |       | 원    |
| 🛼 배송관리                       | ⑦ 총적립액           | 3     | 0       | 6+6      |         | THI C   | a           |             |             |            |       |      |
| 🏽 🙀 취소내역                     | ⑧ 총지급액           |       | 0       | 신청금액 기준  |         |         |             |             |             |            |       |      |
| <sub>ਜ ਕਿ</sub> ਰਿਪੇ ਸ਼ ਕਿ ਜ | ③ 지급묘청           |       | 0       | 신청금액 기준  |         | _       |             |             |             |            |       | 1    |
| -                            | ⑩ 현재잔액           | 4     | 0       | 7-8-9    |         |         |             |             | 축구시처하기      | r.         |       |      |
| 커뮤니티관리                       | ⑪ 출금기준           |       | 100,000 | 이상 잔액    |         |         |             |             | 262807      |            |       |      |
| 🗩 댓글관리                       | ② 출금가능           | 5     | 0       | 0-0      |         |         | 1           | 신청금액은 10    | .000원 단위로 입 | 력할 수 있습니다. |       |      |
| 😮 문의관리                       | ᄨᄚᄊᄪ             | 제수배휴  | 시처이 적   | ·그바버 ;   | NAP2    | 시치그에    | アコン         | <b>ы</b> лы | 비비고고        | 시기그에       | ni ci | ніл  |
| ★ 후기관리                       | 22 84            | 172×  | 202 8   | 100H ·   |         | 리카이스니다  | 847         | TAN         | 지지승의        | 2413       | णार   | 0112 |
| ピ 포토갤러리 관리                   |                  |       |         |          | 등록된 시   | 포기 값급니니 | F.          |             |             |            |       |      |
|                              |                  |       |         |          |         |         |             |             |             |            |       |      |
|                              |                  |       |         |          |         |         |             |             |             |            |       |      |

판매한 매출 대금을 정산하는 메뉴입니다.

- ① 출금관리 메뉴
- ② 총매출액 노출 영역

- ③ 현재 판매 후 숲살림에 적립된 금액
- ④ 총지급한 금액과 지급요청한 금액을 제외한 잔액금액
- ⑤ 출금가능 금액. 10만원 단위로 출금이 가능한 금액 산정
- ⑥ 출금액 입력 영역. 출금가능 금액내에서 1만원 단위로 입력 가능
- ⑦ 출금신청하기 버튼 클릭 시 숲살림에 정산요청 완료

※ 정산 입금계좌는 판매자 가입시 등록한 계좌만 사용이 가능합니다.

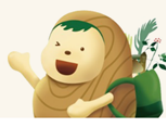

3.9. 댓글관리

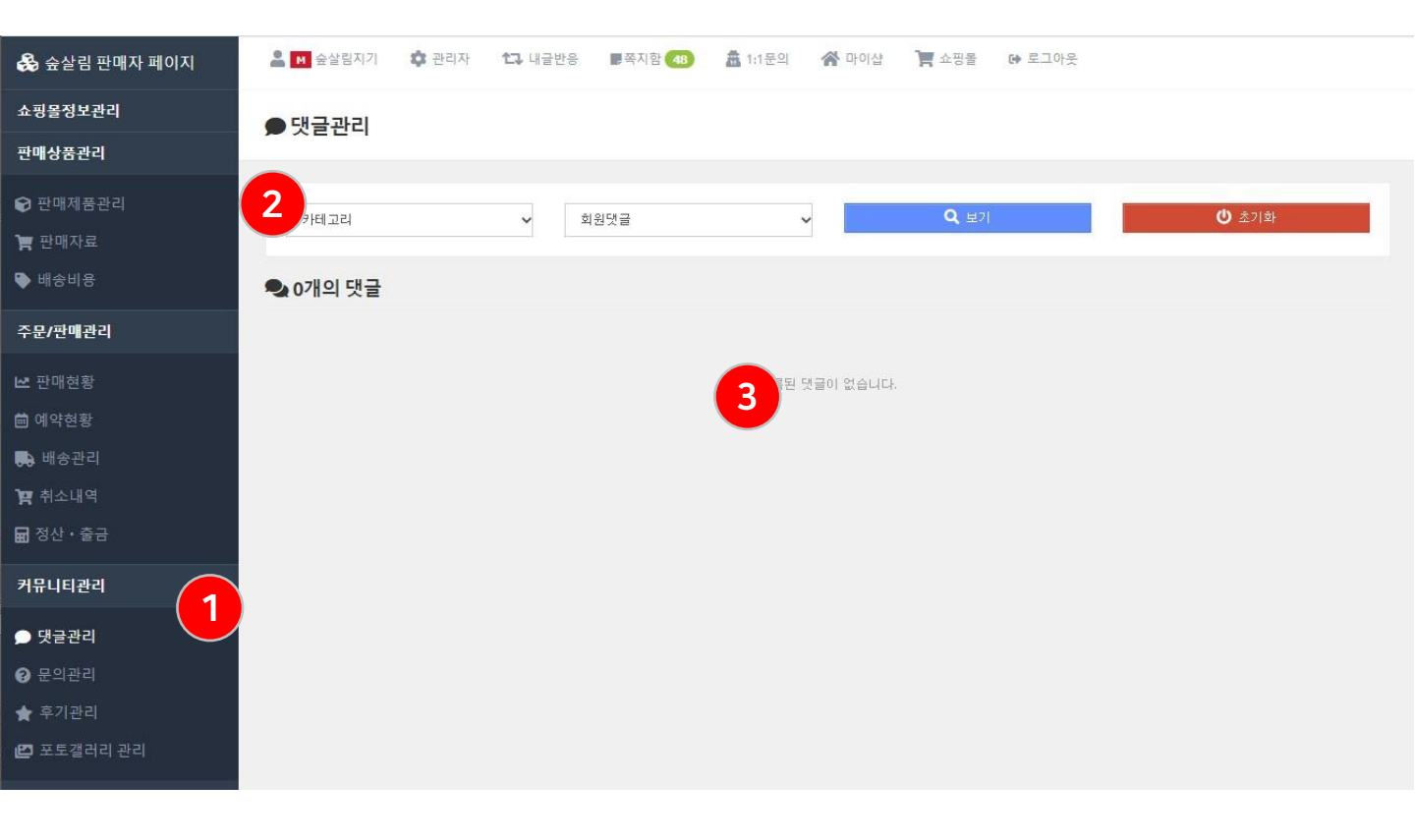

구매자, 나의댓글, 전체 댓글을 확인할 수 있는 메뉴입니다. 일일히 상품페이지를 보지 않아도 댓글을 확인할 수 있습니다.

- ① 댓글관리 메뉴
- ② 카테고리, 댓글주체별 보기 설정 영역
- ③ 댓글 리스트 노출 영역

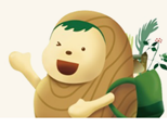

3.10. 문의관리

| 😪 숲살림 판매자 페이지      | 🚔 🚺 숲살림지기 📫 괜리자 🏠 내글반응 💭 쪽지함 💶 🏦 1:1문의 🥻 마이샵 📜 쇼핑몰 🕞 로그아웃    |      |
|--------------------|--------------------------------------------------------------|------|
| 쇼핑몰정보관리            | ♀ 문의관리                                                       |      |
| 판매상품관리             |                                                              |      |
| ☞ 판매제품관리           | 2<br><sub>- 리고리</sub> 、 전체보기 、 Q 보기 3 (* 초기화                 |      |
| 🏹 판매자료             |                                                              |      |
| 🗣 배송비용             | ● 5개의 질문이 있습니다.                                              |      |
| 주문/판매관리            |                                                              |      |
| ▶ 판매현황             | ▲ ZXCXCVXCV<br>▲ 최고관리자 2021.03.21 22:23                      | 답변완료 |
| 💼 예약현황             |                                                              |      |
| 💼 배송관리             | hello world                                                  |      |
| 賀 취소내역             | 요. · · · · · · · · · · · · · · · · · · ·                     | 답변완료 |
| 🖬 정산 · 출금          |                                                              |      |
| 커뮤니티관리             | asdfadsf                                                     |      |
| ● 댓글관리             | · 배름한 스리라차 면어낼러드 (185g/200kcal)<br>▲ 최고권리자 2021.03.21 21:42  | 답변대기 |
| <sub> 문의관리</sub> 1 | asdfasdf 4                                                   |      |
| ★ 후기관리             | ● 답변하기                                                       |      |
| ピ 포토갤러리 관리         |                                                              |      |
|                    | ▲ xcvb<br>강원도 무농약 특품 브로클리 (1입)<br>▲최고관리자 2021.03.21 01:23    | 답변완료 |
|                    | asdfasdf<br>강원도 무농약 특품 브로클리 (1입)<br>▲ 최고관리자 2021.03.21 01:22 | 답변대기 |

판매자에게 문의한 문의 내역을 확인할 수 있는 메뉴입니다. 답변대기 상태만 정렬해 볼 수 있어, 아직 답변을 하지 못한 문의건을 한눈에 관리할 수 있습니다.

- ① 고객 문의사항 관리 메뉴
- ② 카테고리별, 답변 상태 별 정렬설정 영역
- ③ 보기 버튼 클릭 시 하단에 정렬설정 리스트 노출
- ④ 문의사항 리스트 노출 영역

### ※ 별점이 높을 수록 구매만족도가 높은 상품입니다.

#### ③ 보기 버튼 클릭 시 하단에 정렬설정 리스트 노출

#### ② 카테고리별 별점별로 정렬 설정 영역

#### ① 후기관리 메뉴

### 구매고객이 부여한 별점별로 구매후기를 확인할 수 있습니다.

#### 구매제품의 후기를 관리하는 영역입니다.

| 👶 숲살림 판매자 페이지 | 🚨 🖻 숲살림지기 | 🔹 관리자 🔁 내글반응 📕쪽지함 | 48) 🏯 1:1문의 🛛 😭 마이샵 | 🃜 쇼핑몰 🛛 🔂 로그아웃 |           |
|---------------|-----------|-------------------|---------------------|----------------|-----------|
| 쇼핑몰정보관리       | 🚖 후기관리    |                   |                     |                |           |
| 판매상품관리        |           |                   |                     |                |           |
| 🕞 판매제품관리      | 2         | 저레티기              |                     | Q #71          | (৩) রুসাক |
| 🎦 판매자료        |           | · 24(22)          |                     |                |           |
| 🗣 배송비용        | 0개의 리뷰    |                   |                     |                |           |
| 주문/판매관리       |           |                   |                     |                |           |
| ビ 판매현황        |           |                   | 55 3 Children       |                |           |
| 📾 예약현황        |           |                   |                     |                |           |
| 🛼 배송관리        |           |                   |                     |                |           |
| 🎦 취소내역        |           |                   |                     |                |           |
| 🖬 정산·출금       |           |                   |                     |                |           |
| 커뮤니티관리        |           |                   |                     |                |           |
| ● 댓글관리        |           |                   |                     |                |           |
| @ 문의관리        |           |                   |                     |                |           |
| ★ 후기관리        |           |                   |                     |                |           |
| 🛃 포토갤러리 관리    |           |                   |                     |                |           |

# 3. 판매자 페이지

# 3.11. 후기관리

#### 건강한 먹거리 플랫폼 '숲살림' 판매자 매뉴얼

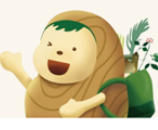

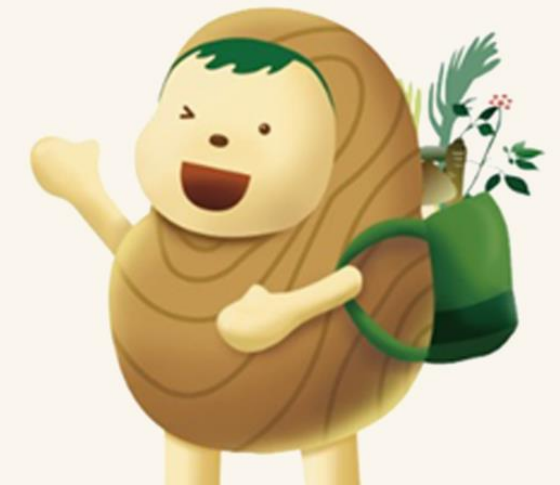

# 감사합니다.

25